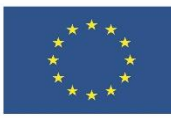

# 1.1 Сърфиране, търсене и филтриране на данни, информация и дигитално съдържание

ПРАКТИЧЕСКА ЗАДАЧА

В тази тема ще научите:

- Как да използвате разширено търсене, за да получавате по-добри резултати.
- Кои са най-популярните платформи за обяви за работа.
- Как да се регистрирате в платформа за работа.

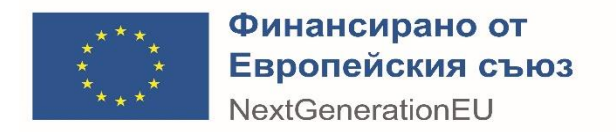

### Съдържание

| 1 | ЗАДАЧА 1 | .1 |
|---|----------|----|
| 2 | ЗАДАЧА 2 | .1 |
| 3 | ЗАДАЧА З | .2 |

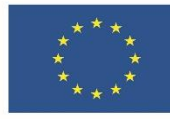

## 1 ЗАДАЧА 1

Упражнете търсенето по тип на съдържание с ключовата дума Интернет.

- 1. Отворете търсачката Google в интернет браузъра или започете да пишете директно в адресното поле на браузъра.
- 2. Напишете ключовата дума Интернет и натиснете Enter, за да видите списъка с резултати.
- 3. Разгледайте отделните категории резултати и обърнете внимание как се променя изгледът на списъка.
- 4. В категорията "Всичко" задайте да се показват само резултати за конктретен период последният календарен месец на изминалата година.
  - 4.1. Натиснете бутона "Инструменти"
  - 4.2. Изберете менюто "Независимо кога"
  - 4.3. Изберете "Конкретен период" и посочете периода от 1. декември до 31. декември на предходната година
  - 4.4. Натиснете бутона "Старт", за да приложите филтъра
- 5. В категорията "Изображения" задайте да се показват само големи, черно-бели изображения. Упражнете да свалите едно от изображенията и да го запишете в nankama Documents.
  - 5.1. Натиснете бутона "Инструменти"
  - 5.2. Изберете менюто "Размер" и натиснете "Големи"
  - 5.3. Изберете менюто "Цвят" и натиснете "Черно-бели"
  - 5.4. От филтрираните резултати изберете един, натиснете върху него и от страничния панел, в който е показано, натиснете с десния бутон на мишката върху изображението. Изберете "Запази изображението като…", за да го запаметите локално на вашия компютър.
- 6. В категорията "Новини" задайте да се показват само новините от последната седмица, сортирани по хронология (най-скорошни).
  - 6.1. Натиснете бутона "Инструменти"
  - 6.2. Изберете менюто "Скорошни" и натиснете "Последната седмица"
  - 6.3. Изберете менюто "По значимост" и натиснете "По дата"

# 2 ЗАДАЧА 2

Упражнете органичението на резултатите чрез оператори за търсене. За да проследите как се променят резултатите, попълнете в следния списък какъв брой резултати връща всяко от търсенията.

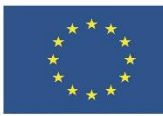

| Търсене         | Начин на записване | Брой резултати |
|-----------------|--------------------|----------------|
| Без ограничения |                    |                |
| С оператор AND  |                    |                |
| С оператор NOT  |                    |                |
| С точна фраза   |                    |                |

- 1. Отворете търсачката Google или започете да пишете директно в адресното поле на браузъра
- 2. Направете търсете по ключовите думи сайтове за работа. Запишете в таблицата как изписвате заявката и броя на резултатите, които връща търсачката.
- 3. Променете заявката така, че да търсите обяви за работа в Пловдив, като използвате оператора AND: сайтове за работа +пловдив. Запишете в таблицата как изписвате заявката и броя на резултатите, които връща търсачката.
- 4. Променете търсенето така, че да търсите обяви за работа в Пловдив, които изключват думата "продавач", като използвате оператор NOT: обяви за работа +пловдив -продавач. Запишете в таблицата как изписвате заявката и броя на резултатите, които връща търсачката.
- 5. Променете търсенето така, че да търсите по точната фраза сайтове за обяви за работа, като за целта я оградите в кавички. Запишете в таблицата как изписвате заявката и броя на резултатите, които връща търсачката.

### 3 ЗАДАЧА З

Като следвате последователността от стъпките, необходими за създаване на профил, направете регистрация в Zaplata.bg или някоя от другите платформи.

- 1. Изберете платформа и отворете началната ѝ страница
- 2. Потърсете бутона за регистрация
- 3. Попълнете регистрационната форма
- 4. Потвърдете регистрацията си
- 5. Активирайте профила си през имейл адреса си
- 6. Влезте в платформата, като използвате потребителското си име и парола